## らくらくスマートフォン(F-12D) docomo Wi-Fi かんたんログイン設定

## docomo Wi-Fi 接続手順

ネットワークSSID、WPA2キー、ユーザID、パスワードが必要になりますので、ご契約ごとの 「docomo Wi-Fi 接続情報」にてご確認ください。

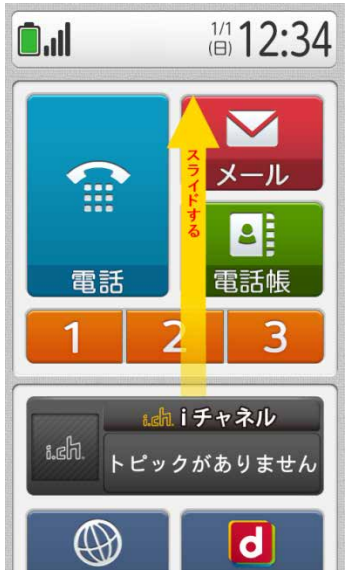

 ホーム画面を下から上へ スライドさせます。

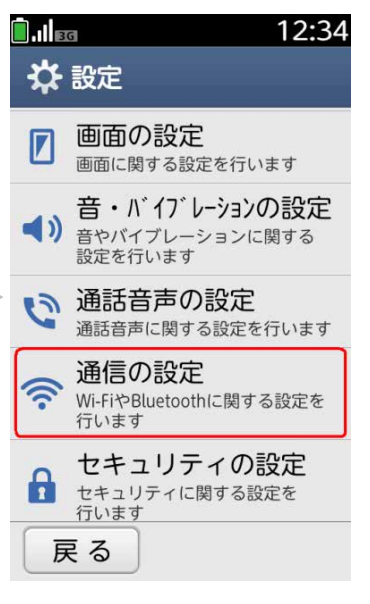

④ [通信の設定] をタップ します。

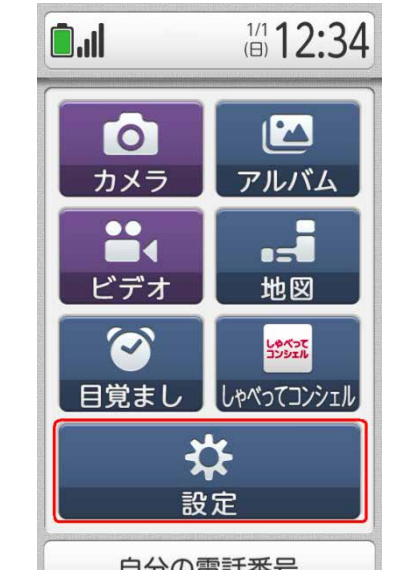

② [設定] をタップします。

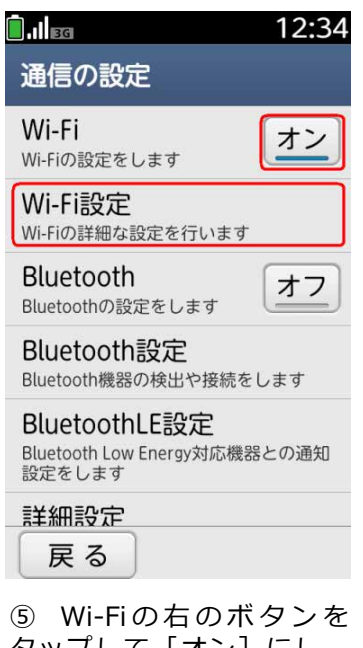

⑤ Wi-Fiの右のボタンを タップして [オン] にし、 [Wi-Fi設定] をタップしま す。

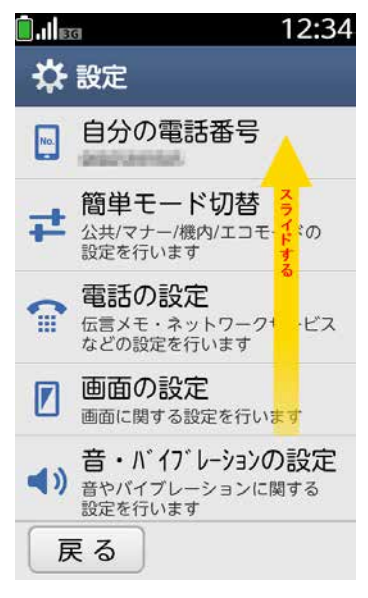

③ [設定] 画面を下から上 へスライドさせます。

|                                      | 12:34   |
|--------------------------------------|---------|
| Wi-Fi設定                              |         |
| Wi-Fi                                | オン      |
| Wi-Fi簡単登録<br>ボタンを押すことで、簡単<br>クを設定します | 単にネットワー |
| 高度なWi-Fi設定<br>Wi-Fiiに関する各種項目を認       | 設定します   |
|                                      |         |
|                                      |         |
|                                      |         |
| 戻る                                   |         |
|                                      |         |

⑥ [高度な設定] をタップ します。

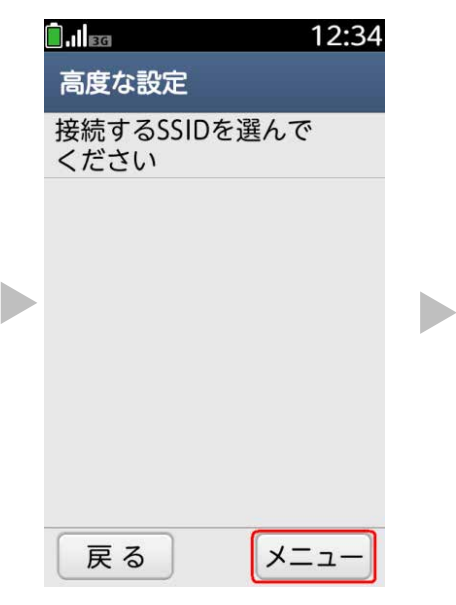

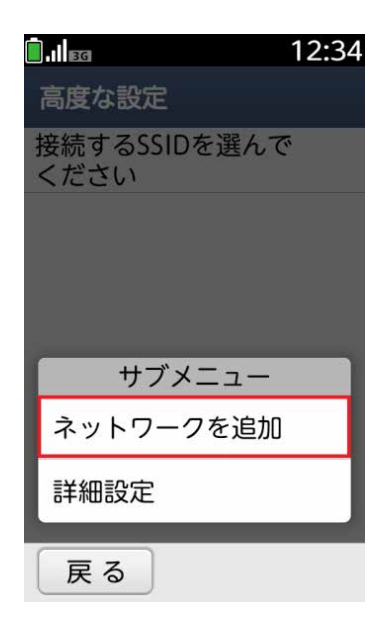

⑦ [メニュー] をタップし ます。 [ネットワークの追加]
をタップします。

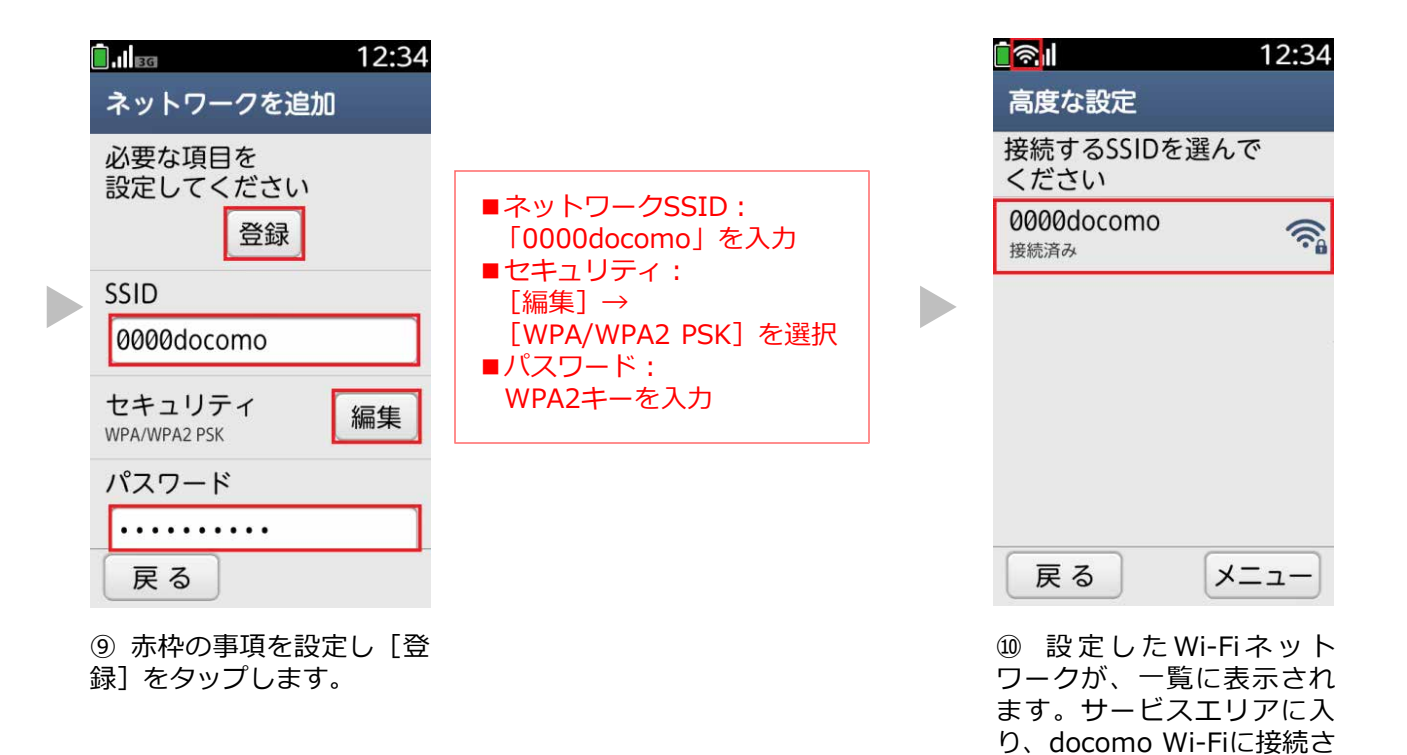

れますと 🛜 が表示されま

す。

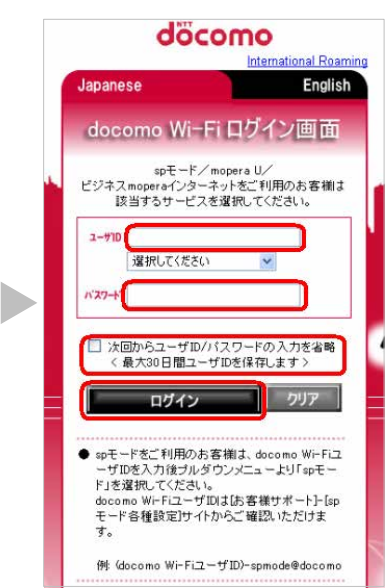

 ⑪ サービスエリアにてブラ ウザを起動すると、[ログ イン画面]が表示されます。 ユーザIDとパスワードを入 カし [ログイン]をタップ します。

- ■ユーザID: docomo Wi-FiのユーザIDを入力
- ■パスワード: docomo Wi-Fiのパスワードを入力
- ※ [次回からユーザID/パスワードの入力を省略] にチェックを入
  - れておくと、次回からのログインの手順が簡単になります。

## docomo Wi-Fi(spモード)ご利用のお客様

ユーザIDを入力後プルダウンメニューより[spモード]を選択 してください。ユーザIDは以下のように入力されます。 例:(docomo Wi-FiユーザID)-spmode@docomo

## <u>docomo Wi-Fi(mopera U)ご利用のお客様</u>

ユーザIDを入力後プルダウンメニューより[mopera U]を選 択してください。ユーザIDは以下のように入力されます。 例: (docomo Wi-FiユーザID)-mopera@docomo

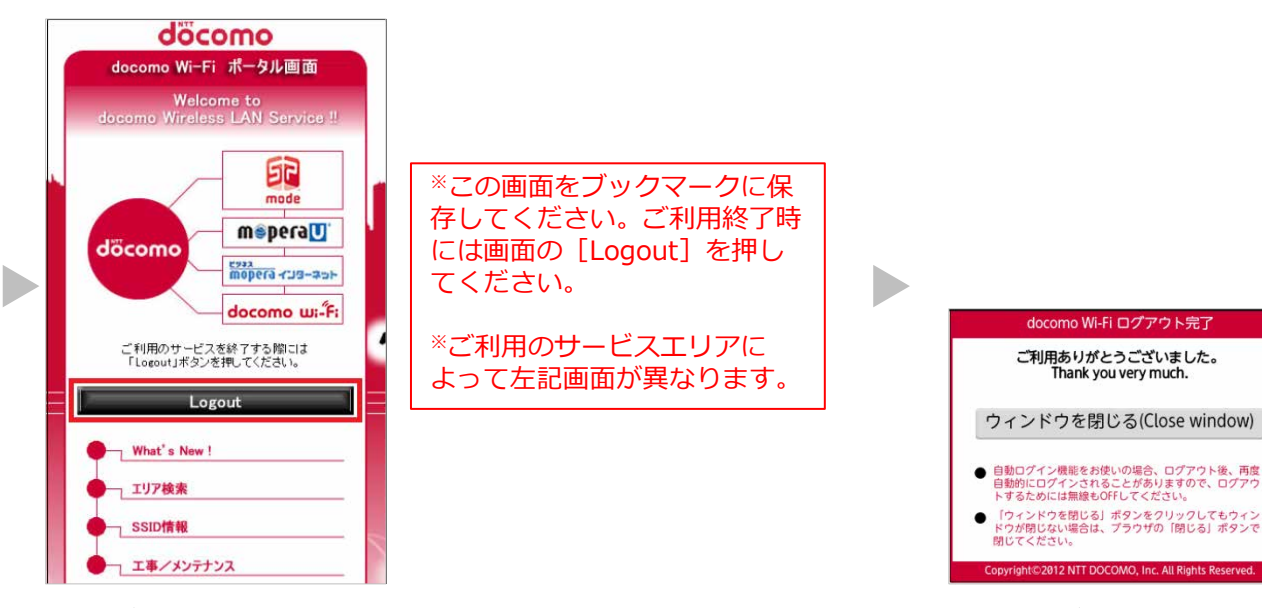

12 ログインに成功すると上
記の画面が表示され、サー
ビスをご利用いただけます。

※ブラウザのURLに 「logout.m-zone.jp」を入 カし、docomo Wi-Fiから直 接ログアウトすることも可 能です。(上記の画面が表 示されます。)